## QUY TRÌNH NHẬP DỮ LIỆU LÊN PHẦN MỀM QUẢN LÝ CB,CC,VC TỉNH QUẢNG NINH NĂM 2021

- 1. Địa chỉ website: qlcb.quangninh.gov.vn
- 2. Đăng nhập bằng tài khoản cá nhân và mật khẩu gửi kèm trong file Excel
- 3. Đổi mật khẩu đăng nhập để đảm bảo tính bảo mật thông tin
- 4. Nhập lần lượt các thông tin trong các mục từ I đến IX
- 5. Chọn Lưu thông tin trước khi thoát (khai xong mục nào thì lưu luôn mục đó)

6. Chọn Gửi sau khi đã nhập đầy đủ tất cả các thông tin để bộ phận quản lí kiểm tra

\*Một số lưu ý:

- Các bước thực hiện như trong video hướng dẫn gửi kèm.

- Thời hạn hoàn thành: trước ngày 12/4/2021 để nhà trường kiểm tra lại thông tin của CB, VC, LĐ trước khi gửi dữ liệu đến Sở Nội vụ.

- Những thông tin nào chưa rõ thì đến phòng máy tính tầng 1 nhà E để được hướng dẫn thực hiện tiếp (từ 05/4/2021, buổi sáng từ 8h00 đến 11h15, buổi chiều từ 13h30 đến 16h15).